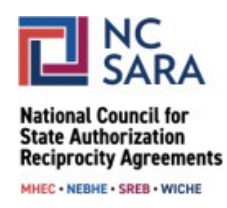

## Instructions for Viewing SARA Policy Modification Proposals from Past Years

Please use the instructions below to view SARA Policy Modification Proposals from past years, including proposals that were approved as well as those that were withdrawn or not approved.

## Step 1:

From the <u>Participate in SARA Policy Modifications webpage</u>, click the "SARA POLICY PORTAL" button.

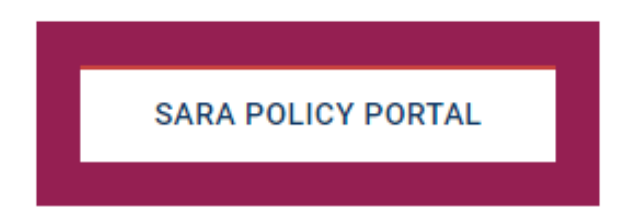

## Step 2:

On the left side of the screen, click the down arrow next to "Current Cycle: Policy Proposals" and select "All Cycles: Archived Proposals."

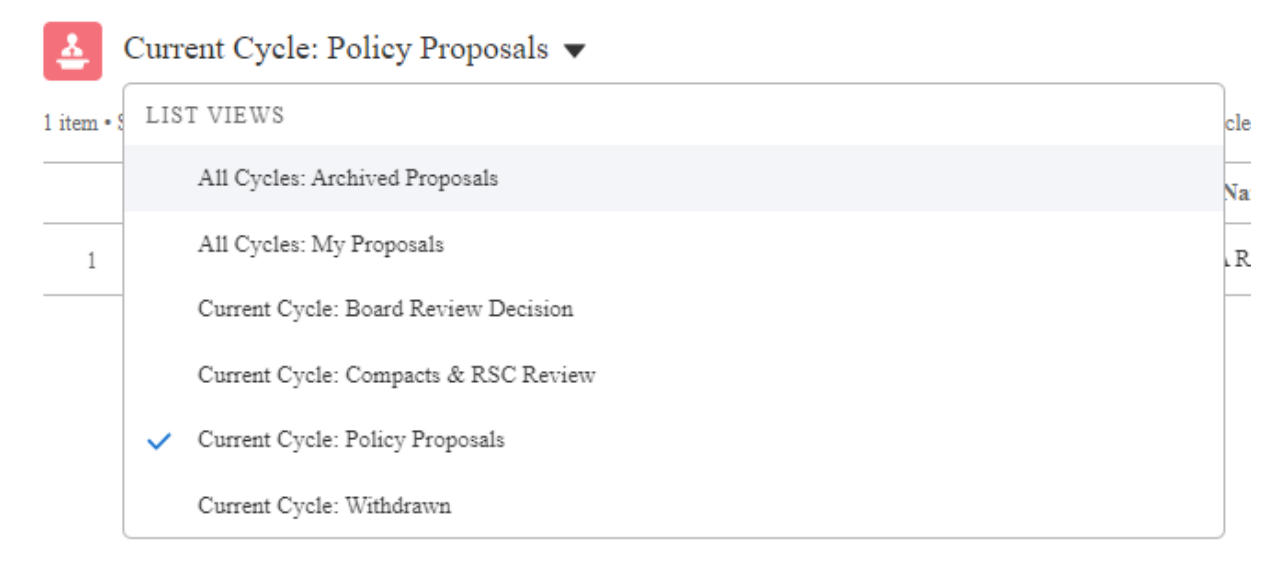

## Step 3:

All proposals from prior years will be listed. Click on a Policy Modification Proposal Name to view details about the proposal.

| Create a Policy Modification Proposal                                                                                                    |                                                           |                                                  |                                  |                              |           |               |           |   |
|----------------------------------------------------------------------------------------------------|-----------------------------------------------------------|--------------------------------------------------|----------------------------------|------------------------------|-----------|---------------|-----------|---|
|                                                                                                    | as Public Comments                                        | ôj Amendments 🗃 S                                |                                  | RA Policy Manual             |           | Announcements |           |   |
| <u>Å</u>                                                                                                    | All Cycles: Archived Proposals 🔻                          |                                                  |                                  |                              |           |               |           |   |
| 64 items * Sorted by Policy Modification Proposal Name * Filtered by All policy modification proposal - Status, Policy Modification Cycle, Proposal Stage * Updated a minute ago |                                                           |                                                  |                                  |                              |           |               |           |   |
|                                                                                                    | Policy Modification Proposal Name $\uparrow$ $\checkmark$ | Organization Name 🗸                              | Status 🗸                         | Policy Modi 🗸 SREB           | ✓ WICH ∖  | ✓ NEBH ∨      | MHEC V    |   |
| 1                                                                                                    | PMP23-0312: SARA Use of 21st Century Distan               | NC-SARA Staff / NC-SARA Board Member             | Not Regional Compact / RSC Appro | Policy Cycle: 2023 Not Appro | Not Appro | Approved      | Not Appro | • |
| 2                                                                                                    | PMP23-0327: State reviews of institutional appli          | W-SARA RSC                                       | Withdrawn                        | Policy Cycle: 2023           |           |               |           | • |
| 3                                                                                                    | PMP23-0328: Changes to provisional status                 | W-SARA RSC                                       | Not Regional Compact / RSC Appro | Policy Cycle: 2023 Not Appro | Approved  | Approved      | Approved  | • |
| 4                                                                                                    | PMP23-0329: Changes to loss of institutional eli          | W-SARA RSC                                       | Not Regional Compact / RSC Appro | Policy Cycle: 2023 Not Appro | Approved  | Not Appro     | Not Appro | • |
| 5                                                                                                    | PMP23-0330: Require NC-SARA to notify publi               | W-SARA RSC                                       | Board Approved                   | Policy Cycle: 2023 Approved  | Approved  | Approved      | Approved  | • |
| 6                                                                                                    | PMP23-0331: Institutional disclosure requirements         | W-SARA RSC                                       | Board Approved                   | Policy Cycle: 2023 Approved  | Approved  | Approved      | Approved  | • |
| 7                                                                                                    | PMP23-0332: Include corporate entities in applic          | W-SARA RSC                                       | Not Regional Compact / RSC Appro | Policy Cycle: 2023 Not Appro | Approved  | Not Appro     | Not Appro | • |
| 8                                                                                                    | PMP23-0333: Clarify use of mandatory arbitratio           | W-SARA RSC                                       | Withdrawn                        | Policy Cycle: 2023           |           |               |           | • |
| 9                                                                                                    | PMP23-0335: Require public notice re institution          | W-SARA RSC                                       | Withdrawn                        | Policy Cycle: 2023           |           |               |           | • |
| 10                                                                                                    | PMP23-0337: Changes to institutional eligibility          | W-SARA RSC                                       | Not Regional Compact / RSC Appro | Policy Cycle: 2023 Not Appro | Approved  | Not Appro     | Not Appro | • |
| 11                                                                                                    | PMP23-0340: Enforcement of state consumer pro             | The Century Foundation & others (see list)       | Not Regional Compact / RSC Appro | Policy Cycle: 2023 Not Appro | Not Appro | Not Appro     | Not Appro | • |
| 12                                                                                                    | PMP23-0341: Stricter standards for Higher-risk S          | The Century Foundatino & other listed organizati | Not Regional Compact / RSC Appro | Policy Cycle: 2023 Not Appro | Not Appro | Not Appro     | Not Appro | • |
| 13                                                                                                    | PMP23-0343: Protecting Students From Abrupt               | The Century Foundation & 12 others               | Not Regional Compact / RSC Appro | Policy Cycle: 2023 Not Appro | Not Appro | Not Appro     | Approved  |   |

For assistance with or questions about this process, please email info@nc-sara.org